# jjj 移行マニュアル

### 1.iPad で Safari (サファリ)を開きます。

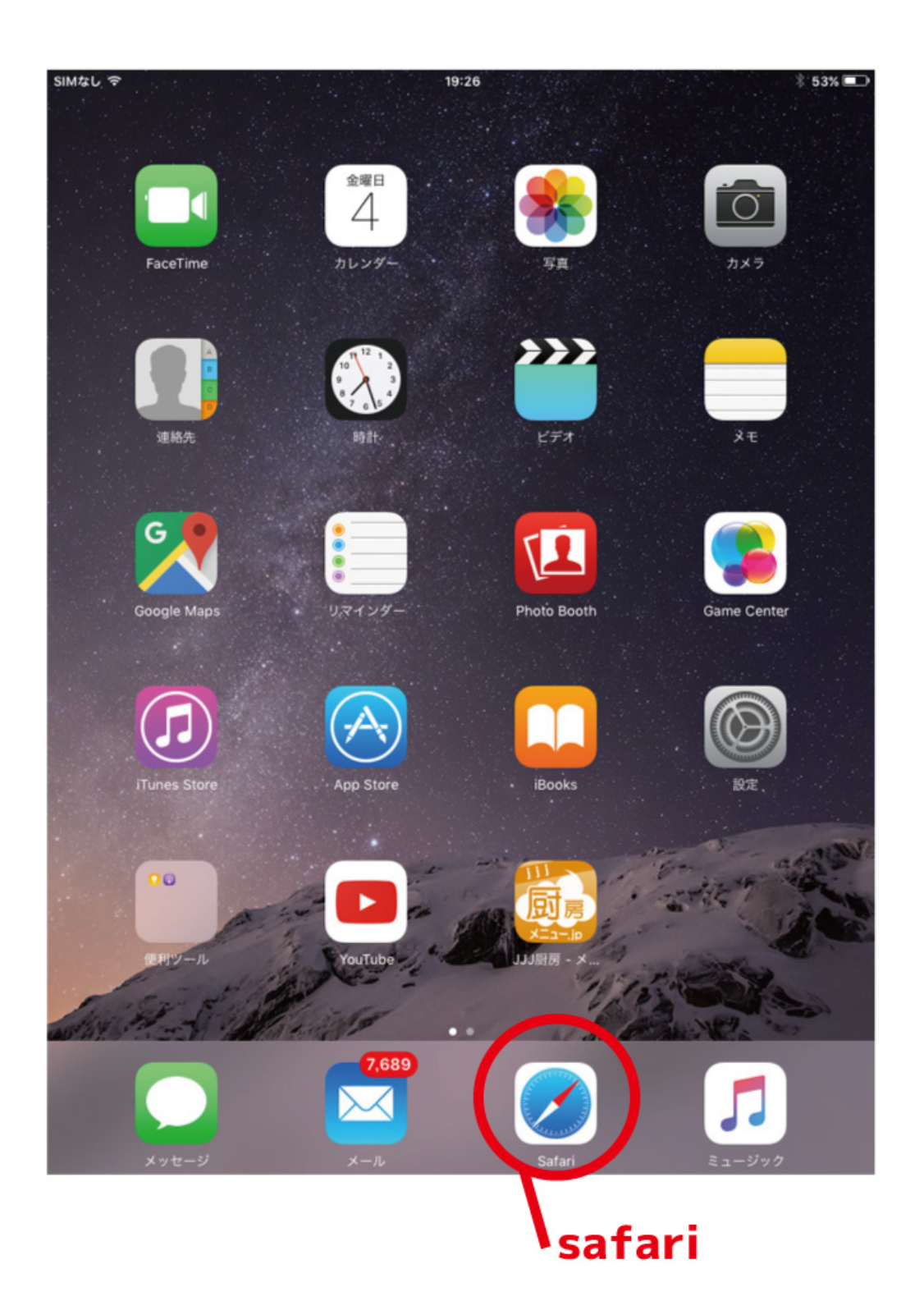

#### 2.「881881881」を検索します。

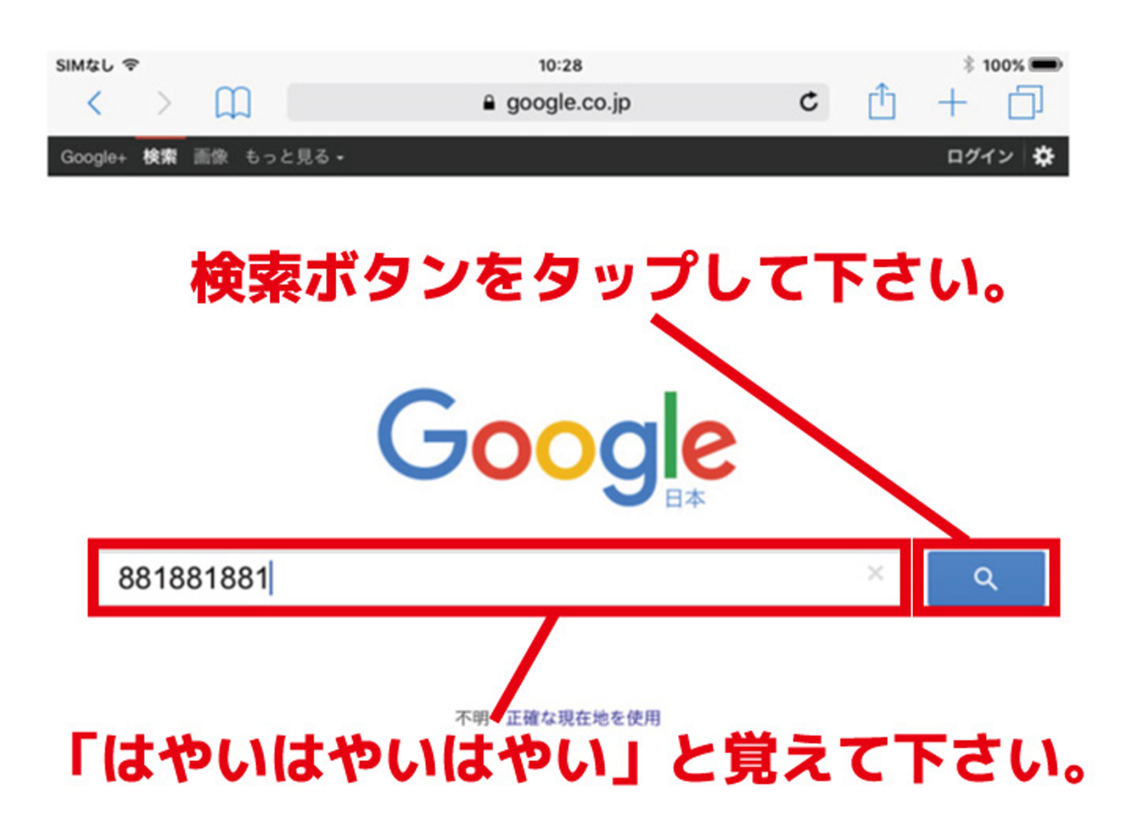

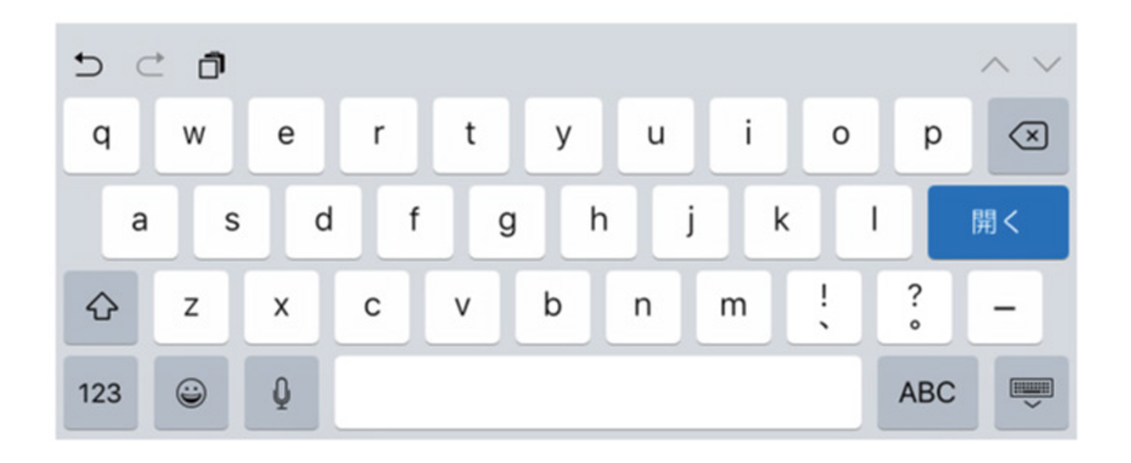

3. 検索結果の「881881881.com」をタップします。

| SIMなし 令                                                        | 10:29                                       |                       | \$ 100% 📼  |
|----------------------------------------------------------------|---------------------------------------------|-----------------------|------------|
| < > 📖 🦳                                                        | ₿ 881881881                                 | C                     | 1 + D      |
|                                                                | Google                                      |                       |            |
| 881881881                                                      |                                             |                       | хQ         |
| すべて 地図 画像 動                                                    | 画 ニュース ショッピング 書籍                            | アプリ 検索ツ               | - <i>n</i> |
| Ē.                                                             |                                             |                       |            |
| 881881881.com                                                  |                                             |                       |            |
| www メニューio(内税版).↑<br>してください。                                   | www.メニューjp をお使いのユーザ様に おタ                    | 印らせがございます。            | 上記をクリック    |
| 007 メニュー.jp(外税版)                                               | <u> </u>                                    | _                     |            |
| 001×=ュー                                                        | ミタップしてト                                     | <b>・</b> さい。          |            |
| Elixir Centre - 881881881 -<br>https://www.facebook.com - pr   | Grabovoi number sequence for<br>osts        |                       |            |
| 881881881 - Grabovoi number                                    | sequence for developing of intuition. easy  | to use easy to remer  | nber.      |
| Progression - 881881881 -<br>battlelog.battlefield.com · soldi | Battlelog / Battlefield 3<br>er - stats     |                       |            |
| 881881881. • 881881881's pro<br>Loadout                        | file · Overview · Weapons · Vehicles · Awar | ds · Assignments · Do | og Tags ·  |
| フレンド - 881881881 - Ba<br>battlelog.battlefield.com , user      | ttlelog / Battlefield 3<br>• friends        |                       |            |
| 881881881 はフレンドにのみな<br>PC Update Sep                           | \$開しています. 投票. 投票が見つかりません                    | しでした. パトルログ           | の最新ニュース.   |
| 881881881 - Battlelog / Ba<br>battlelog.battlefield.com · user | ttlefield 3<br>• 881881                     |                       |            |
| 881881881. Myhrosis 3 年前. 桃                                    | 既要 · フレンド · サーバー. 兵士. バトルフィ                 | ールド 3. 88188188       | 1          |
| 881881881   Anima e Karm<br>www.animaekarma.it                 | a                                           |                       |            |
| 881881881. You are Now on: H                                   | lome; >; 881881881; >; 881881881. 88188     | 1881. 22 November 2   | 2014.      |

4. 上から3つ目の「jjj.menujp.com」をタップします。

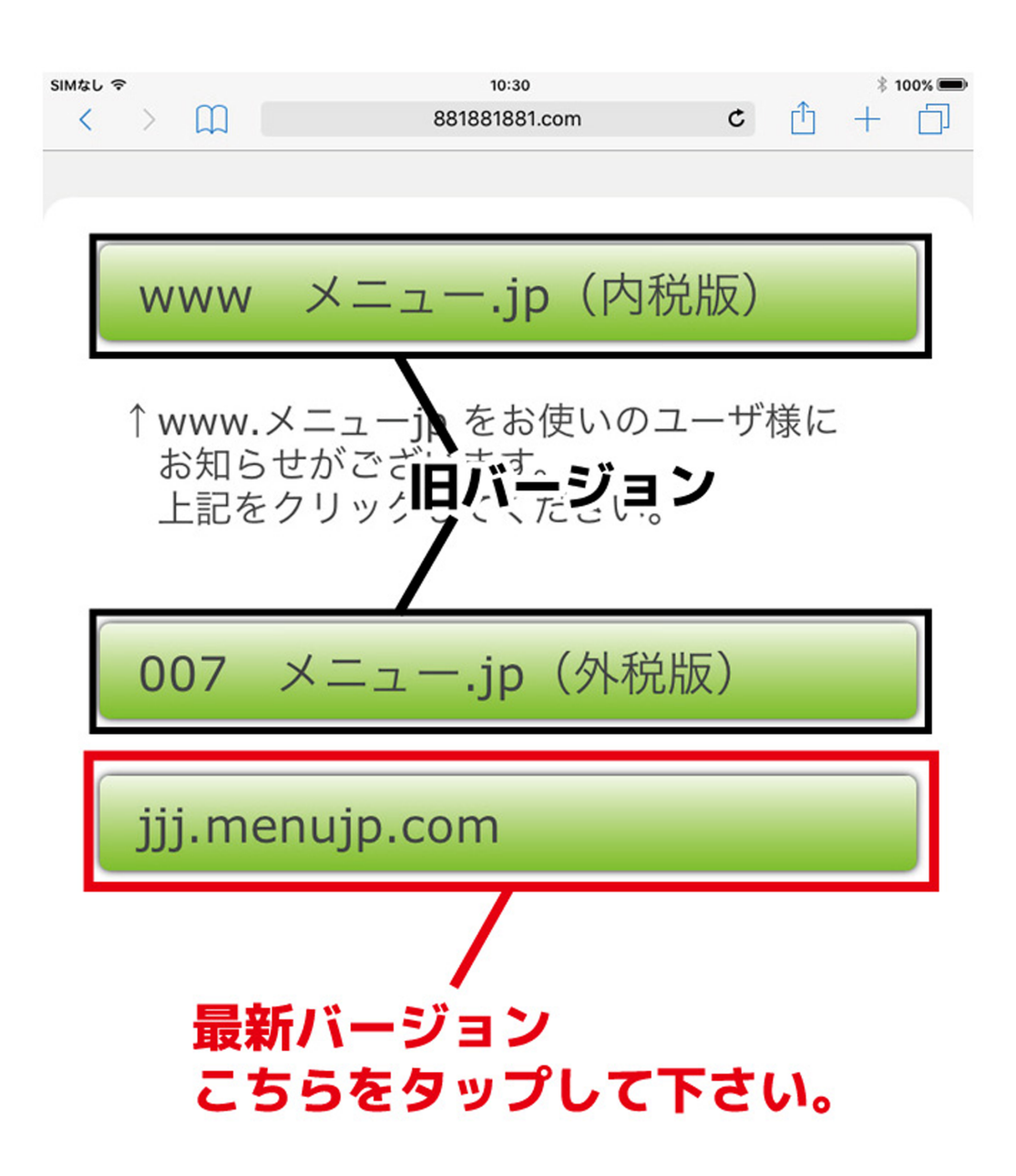

#### 5. 使う画面を選んでください。例えば A. セルフ画面、 或いはスクロールして・・

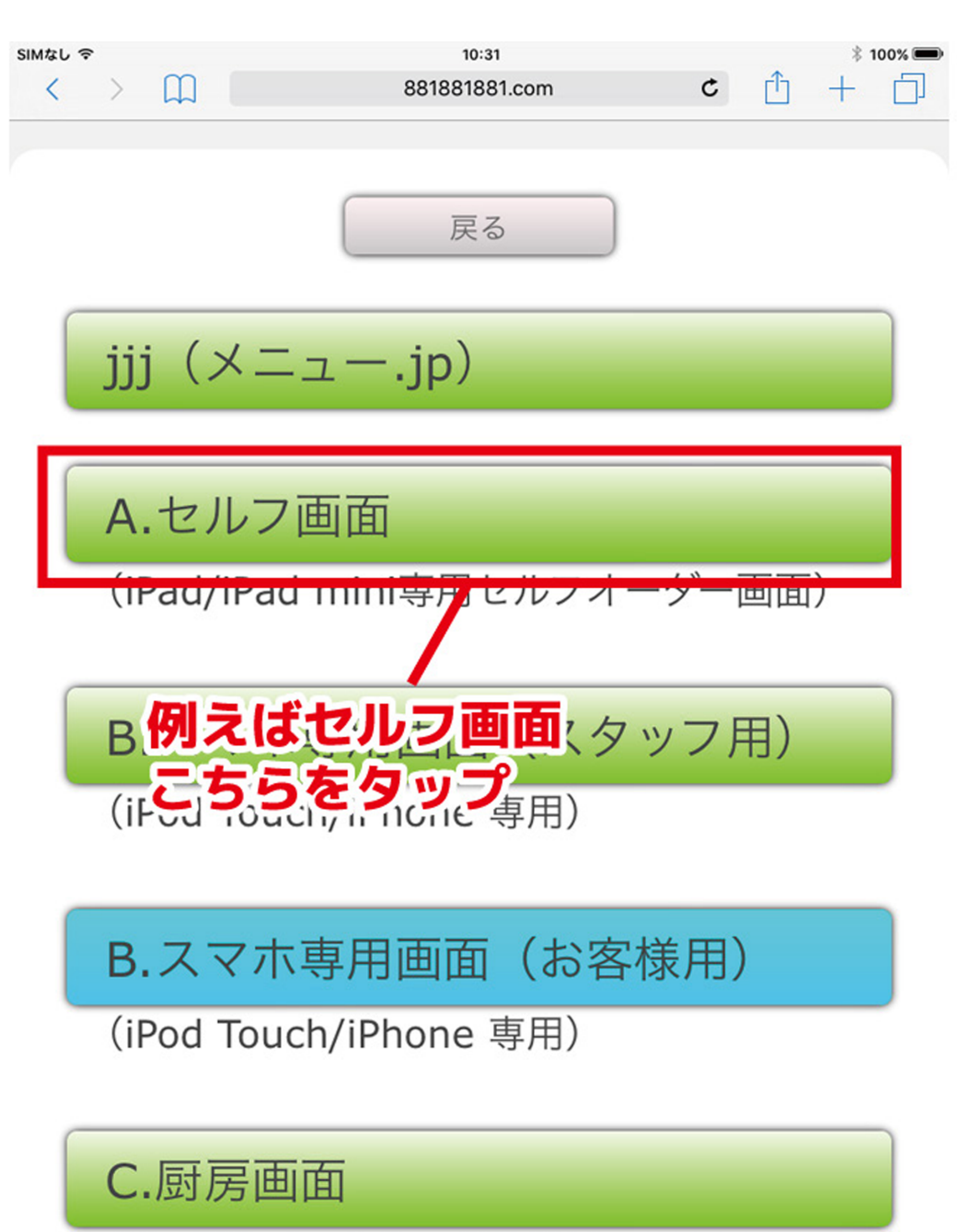

(iPad/iPad mini or PC サファリ専用)

6. さらにスクロールして構成図までスクロールして ください。

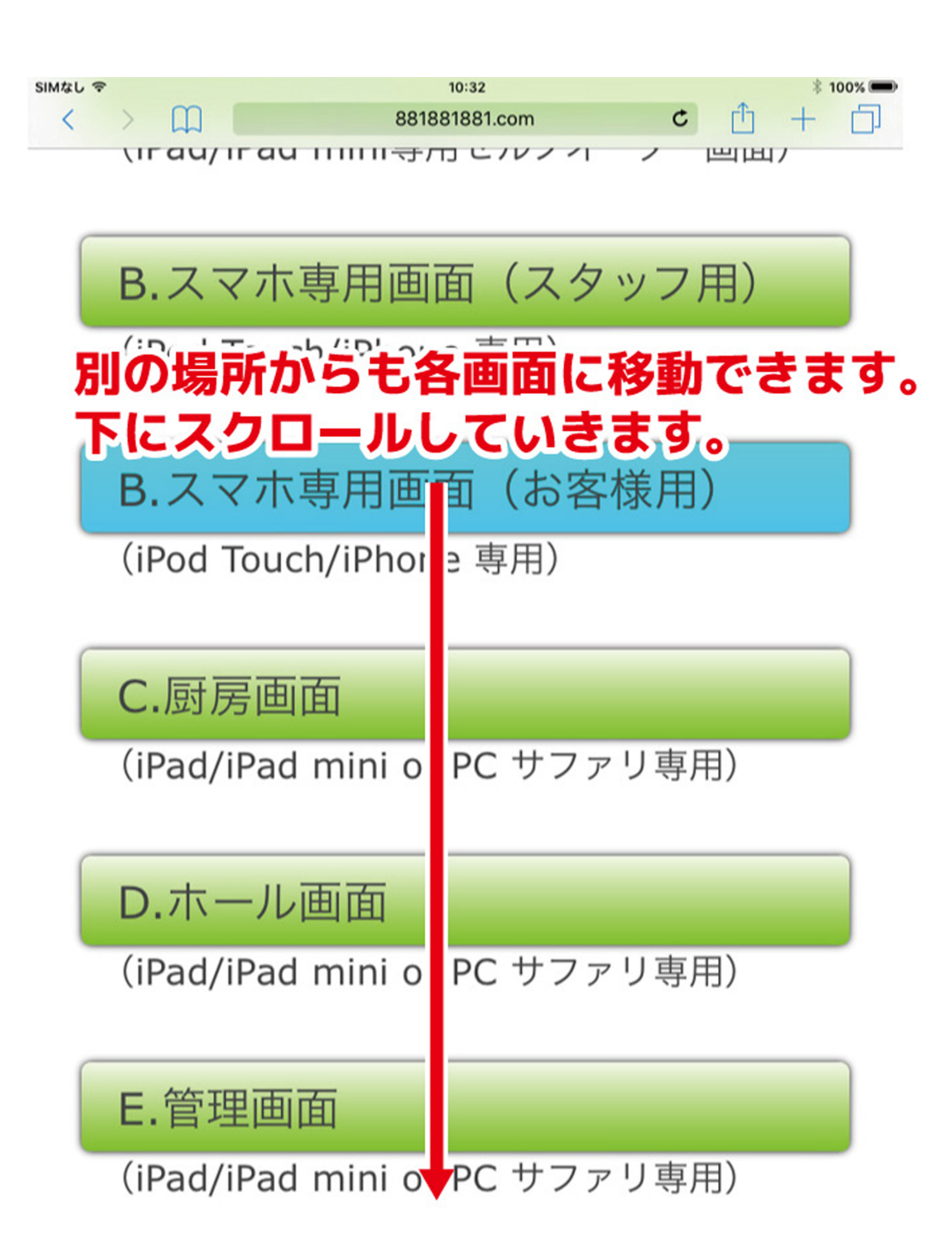

#### 7.構成図が出てきますので実際に使う画面をタップ してください。 例えば客席の水色のSの画面がお客様用セルフ画面 です。

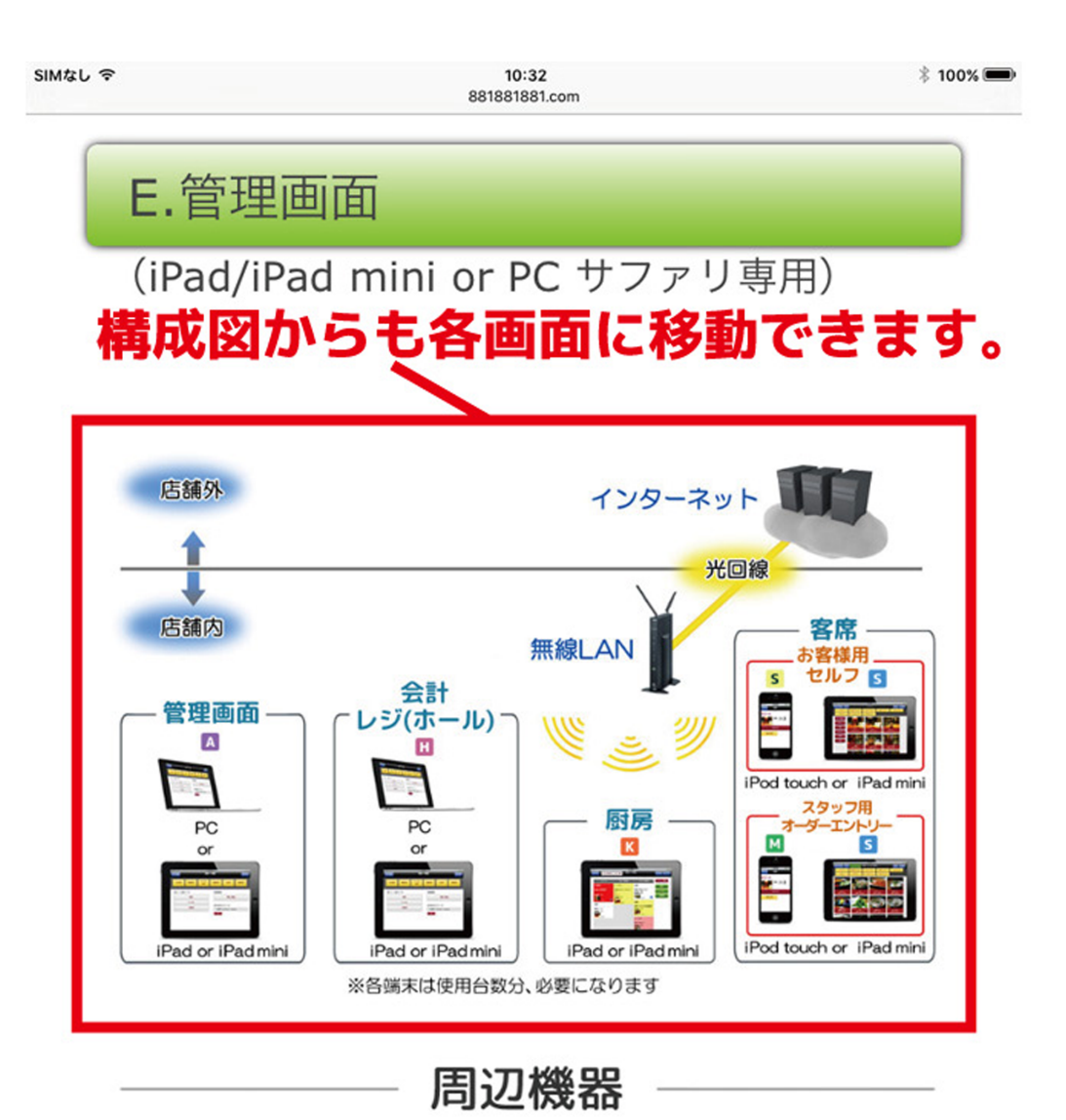

■スクリーンプリンター「ロルト」PT10

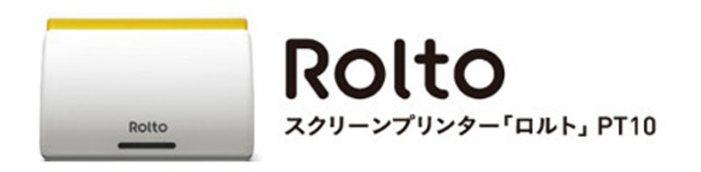

8. 二本指で拡大すると見やすいです。

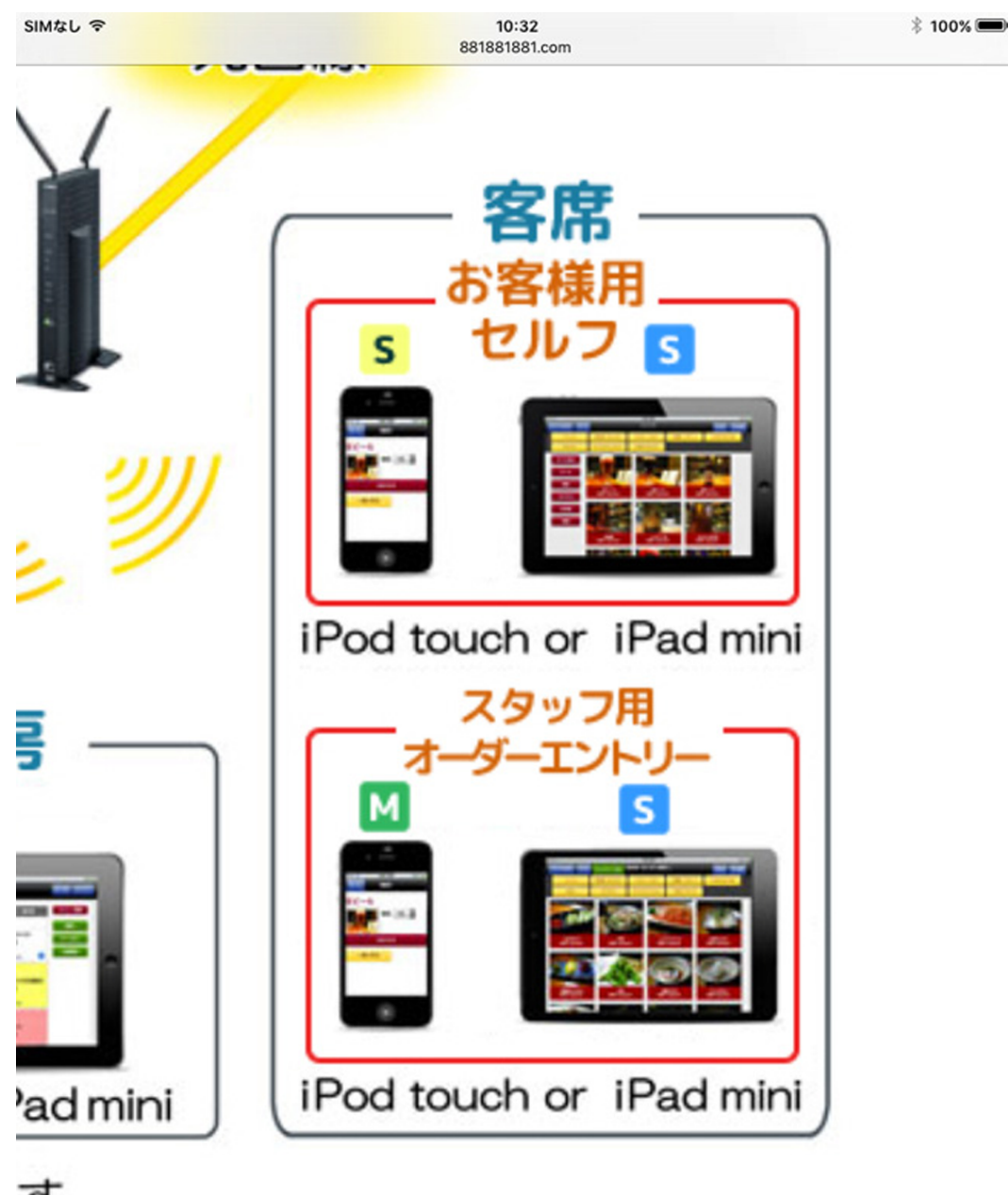

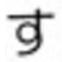

| simなし 令<br>く 〉 〇〇 | 10:34<br>こごをタップ ―― ① + ①                         |
|-------------------|--------------------------------------------------|
| IJ                | j JJJセルフ・メニュー.jp                                 |
|                   |                                                  |
| この部分              | <u>を表示させないよう</u> にします。                           |
|                   | セルフオーダー端末ログイ                                     |
|                   | ン                                                |
|                   | 端末ログインID                                         |
|                   | パスワード                                            |
|                   |                                                  |
|                   | ログイン                                             |
|                   | ※「セルフオーダー端末ログイン用」のログイン ID と<br>パスワードでログインしてください。 |
|                   |                                                  |
|                   |                                                  |
|                   |                                                  |
|                   |                                                  |
|                   |                                                  |
|                   |                                                  |
|                   |                                                  |
|                   |                                                  |
|                   |                                                  |

## 10.「ホーム画面に追加」という、□の中に「+」の 図形をタップします。

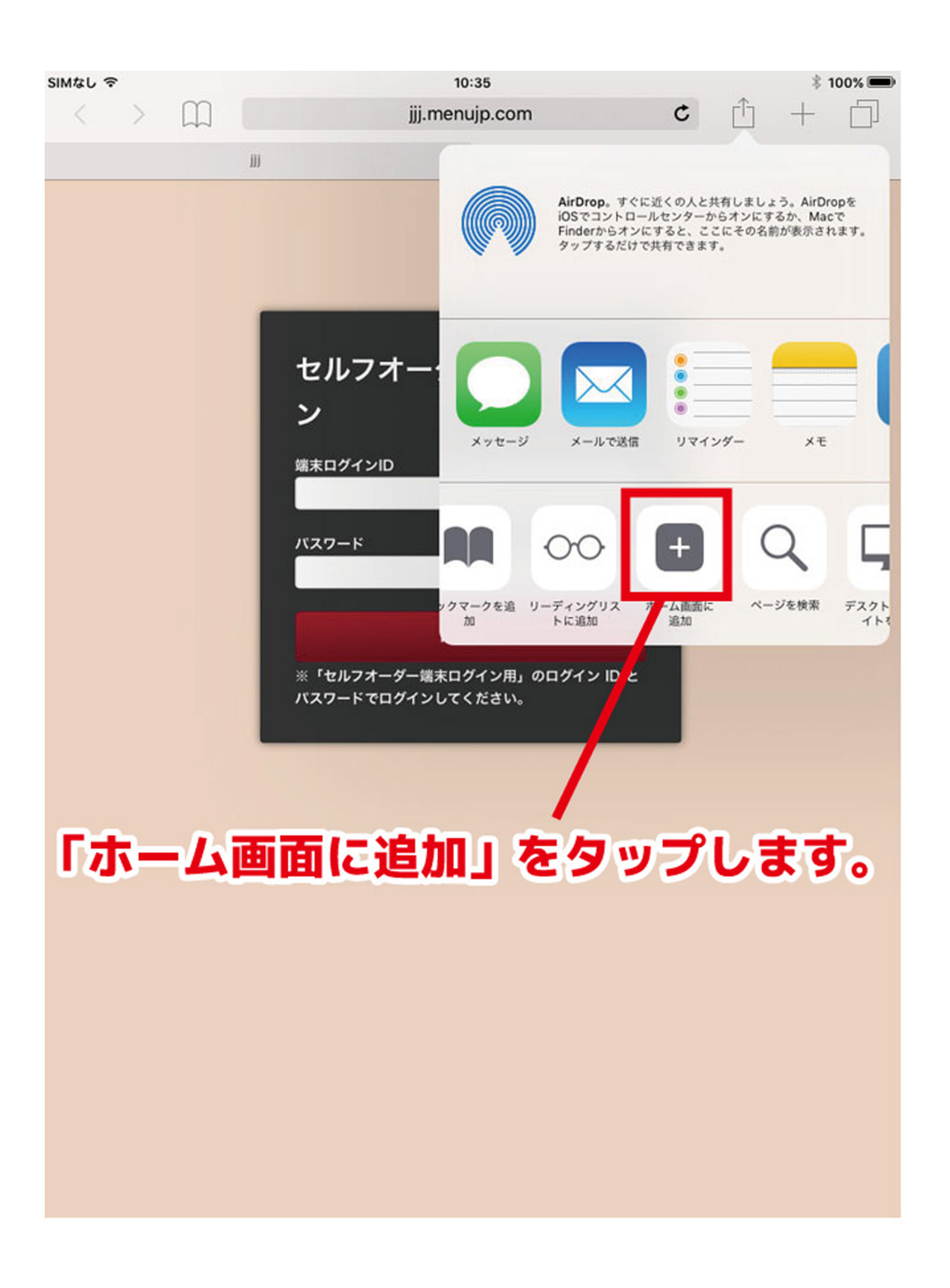

#### 11.上の水色の「追加」をタップします。

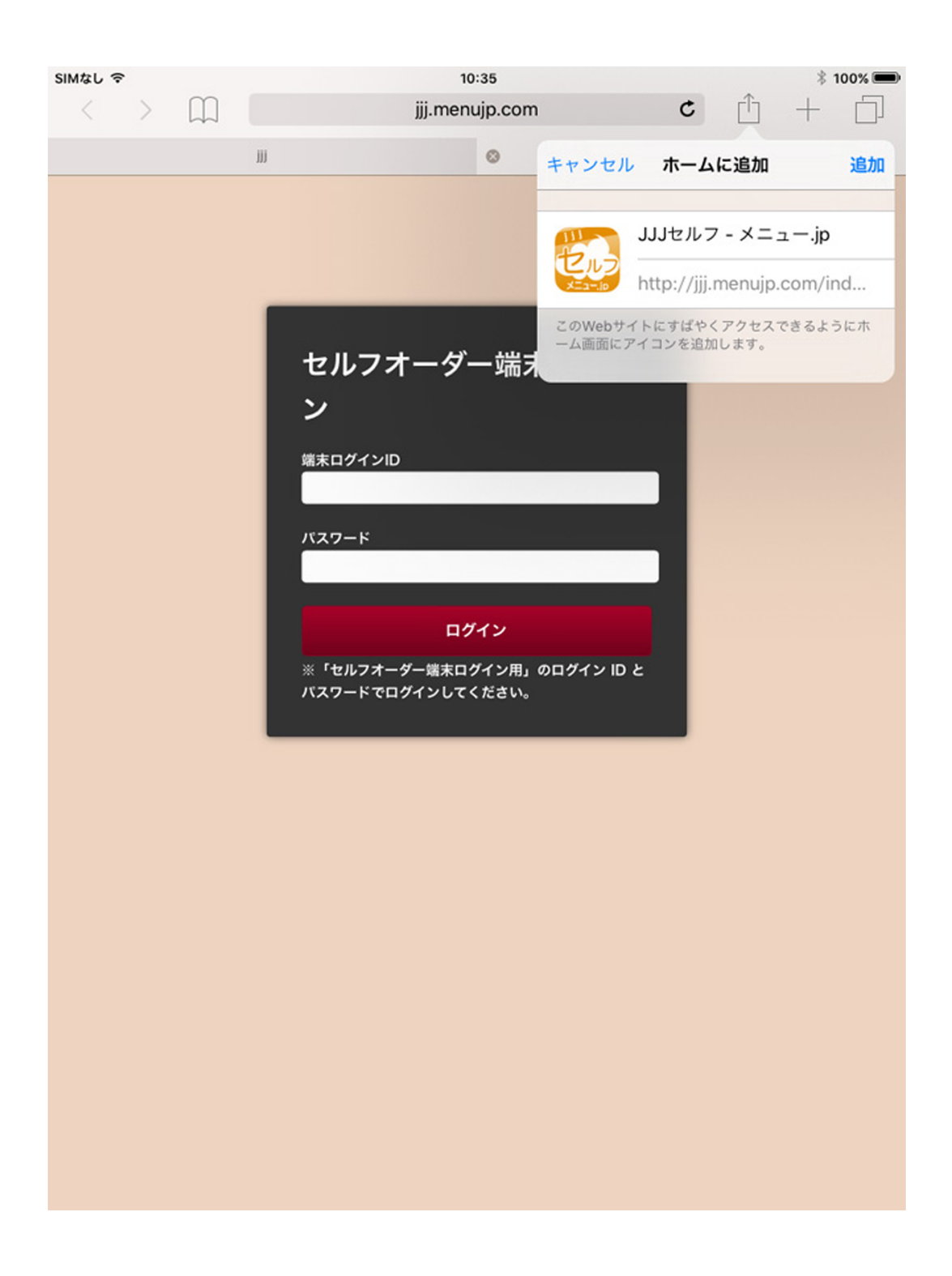

# 12. 一旦、Safari(サファリ)を閉じてホーム画面に 戻り、「jjj セルフ メニュー .jp」のアイコンを タップしてセルフ画面に入り直してください。

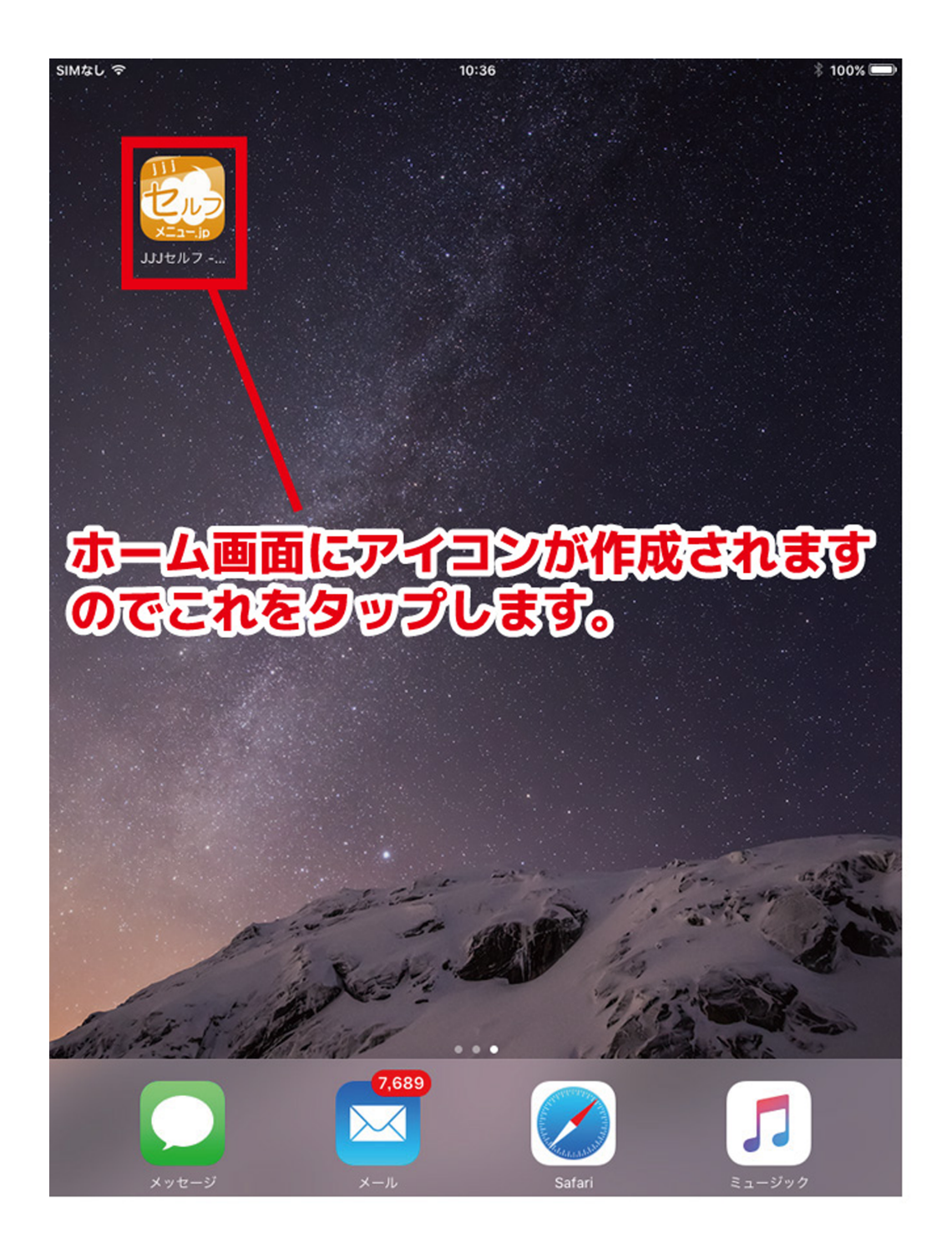

## 13. ログイン画面から入りなおしてください。 その際、URL の表示部分がなくなっている のを確認してください。

| SIMなし マ | 13:32                                                                                                    | ∛ 100% 📟 🗖 |
|---------|----------------------------------------------------------------------------------------------------|------------|
|         | セルフオーダー端末ログイ<br>ン                                                                                           |            |
| この部分に   | <b>URLの表示がないとく</b><br>パスワード<br><u>ログイン</u><br>* <sup>「セルフオーダー端末ログイン用」のログイン ID と<br/>パスワードでログインしてください。</sup> | とを確認       |
|         |                                                                                                    |            |
|         |                                                                                                    |            |

# 14. 同様の作業を厨房画面でも行って 「ホーム画面に追加」をタップしてアイコンを 作りなおしてください。

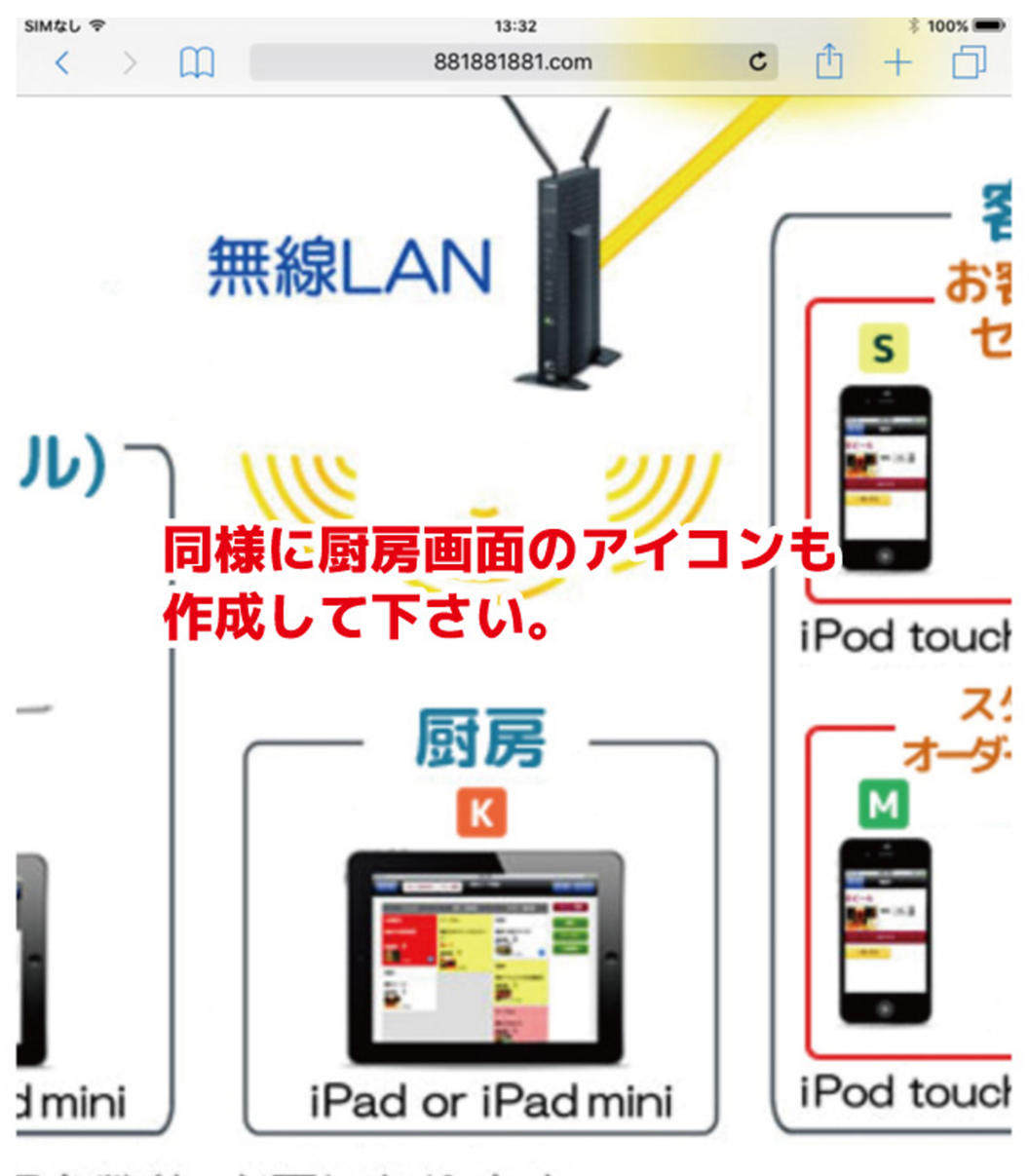

目台数分、必要になります

15. 会計 (ホール画面) も同様の作業を行ってください。

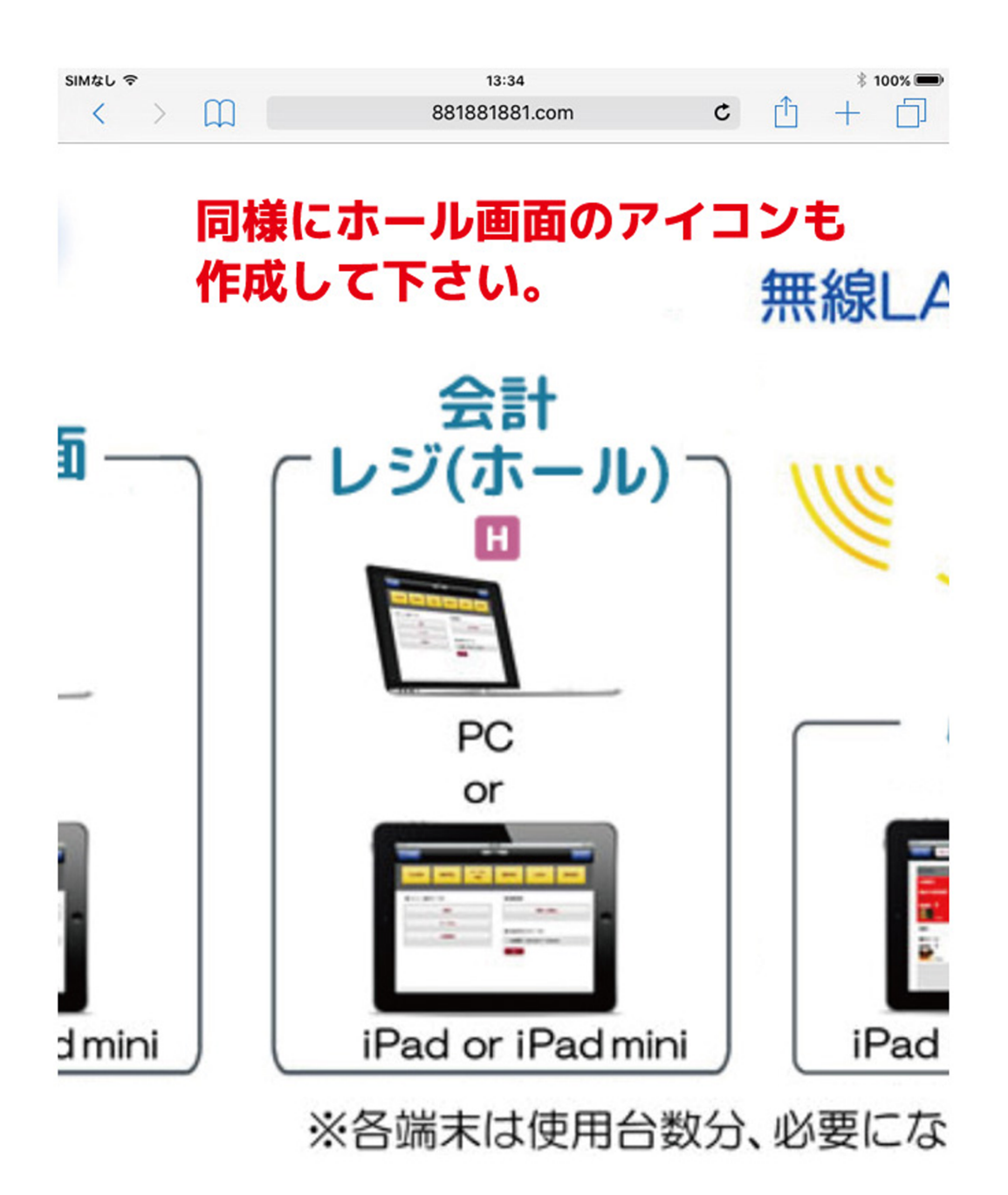